## คู่มือการใช้งานระบบ Classroom Reservation

Classroom Reservation คือ ระบบจองห้องเรียนแบบออนไลน์ ซึ่งผู้ใช้งานสามารถเข้าใช้งานผ่านโปรแกรม Web

browser(IE/ Firefox/ Chrome) ทางเว็บไซต์ http://cr-booking.tni.ac.th ที่ address bar ของโปรแกรม

|                                                                                                    |                                                                                                    | 2                                                     |
|----------------------------------------------------------------------------------------------------|----------------------------------------------------------------------------------------------------|-------------------------------------------------------|
| สถาบันเทคโนโลยีไทย–ญี่ปุ่น<br>Thai-Nichi Institute of Technology<br>無日工業大学<br>ด้างอำด แต่อาญัติ ส่วนขณะเชาแต่อาดังการ                                                                                                    | <u>(1)15</u><br>(1)15<br>(1)15<br>(1) | ห้อง รายงาน ค้แหา: ไม่รู้จักผู้ใช้<br>เข้าสู่ระบบ     |
| <u>ที่เข้</u><br><b>อาคาร A ขึ้น 3</b><br>อาคาร A ขึ้น 4<br>อาคาร B ชั้น 2<br>อาคาร B ชั้น 2<br>อาคาร B ชั้น 5<br>อาคาร B ชั้น 6<br>อาคาร B ชั้น 6<br>อาคาร B ชั้น 6<br>อาคาร C ชั้น 1<br>อาคาร C ชั้น 2<br>อาคาร C ชั้น 3<br>อาคาร C ชั้น 4<br>อาคาร C ชั้น 6<br>อาคาร C ชั้น 6 | 1<br>1<br>1<br>1<br>1<br>1<br>1<br>1<br>1<br>1<br>1<br>1<br>1<br>1<br>1<br>1<br>1<br>1<br>1                                                                                                    | $\begin{array}{c ccccccccccccccccccccccccccccccccccc$ |
| ee simuala                                                                                                    | 🗤 อังคาร 03 มิถุนายน 2014                                                                                                    | seldes                                                |
| Carting     A804 (75)     A806       08:00     09:00     09:30     09:30       10:00     00     00     00                                                                                                    | 2 (60) A310 (30)                                                                                                    | A313 (75)     A314 (75)                               |
| 10.30     11.00       11.30     12.20       12.20     13.00                                                                                                    |                                                                                                    |                                                       |
| << ก่อนหน้า<br>ภายใน 7                                                                                                    | วันนี้                                                                                                    | ถ้ดไป >>                                              |

#### รูปที่ 1 หน้าจอหลักของระบบจองห้องเรียนแบบออนไลน์

#### รายละเอียดหน้าจอของระบบฯ

- การสอบถามข้อมูลการจองห้อง ผู้ใช้งานสามารถสอบถามข้อมูลการจองห้องตามวันที่ต้องการ โดยการ เลือกวันเดือนปีที่ต้องการ
- 2. เมนูการใช้งาน โดยประกอบด้วย

ช่วยเหลือ(Help) เมนูสำหรับขอความช่วยเหลือด้านการใช้งานระบบ

รายงาน(Report) เมนูสำหรับเรียกดูรายงานการจองห้องเรียน

ค้นหา(Search) เมนูค้นหารายการจองห้อง

เข้าสู่ระบบ(Log in) เมนูสำหรับเข้าสู่ระบบการใช้งาน

- รายการห้องเรียนแบ่งตามอาการ ผู้ใช้งานสามารถเลือกดูรายการห้องเรียนต่างๆ ได้จากเมนูนี้
- ปฏิทิน ผู้ใช้งานสามารถเลือกดูรายการต่างๆตามวันที่ที่ด้องการ
- เมนูสำหรับเลือกดูข้อมูล ก่อนหน้า ปัจจุบัน และข้อนหลัง โดยขึ้นอยู่กับมุมมองที่ผู้ใช้งานเลือกไว้ เช่น ถ้าผู้ใช้เลือกมุมมองแสดงแบบรายวัน ผู้ใช้สามารถเลือกดูรายการก่อนหน้า ปัจจุบัน และข้อนหลังแบบ รายวันได้จากเมนูดังกล่าว
- ตารางแสดงสถานการณ์จองห้องเรียน ระบบจะแสดงสถานการณ์จองห้องเรียนที่หน้าจอนี้ เมื่อมีการจอง ห้องเรียบร้อยแล้ว และผู้ใช้สามารถทำรายการจองโดยเลือกที่ช่องตารางเพื่อเข้าสู่หน้าต่างการเพิ่ม รายการจองได้
- 7. สัญลักษณ์แสดงประเภทของการจอง ใด้แก่ ภายในและภายนอก
- 8. มุมมองของระบบ โดยมีให้เลือก แบบรายวัน, รายสัปดาห์ หรือรายเดือน

#### 1. วิธีการจองห้องเรียน

ขั้นตอนการจองห้องเรียนผ่านระบบฯ มีดังนี้

 Log in : ผู้ใช้งานต้องกดปุ่ม Log in และกรอก username และ password เดียวกันกับที่ใช้ในการล็อก ออนเครื่องกอมพิวเตอร์ของผู้ใช้งานแต่ละคน(รูปที่ 2) และเมื่อ Log in เรียบร้อยแล้ว ระบบจะแสดง หน้าจอดังรูปที่ 3

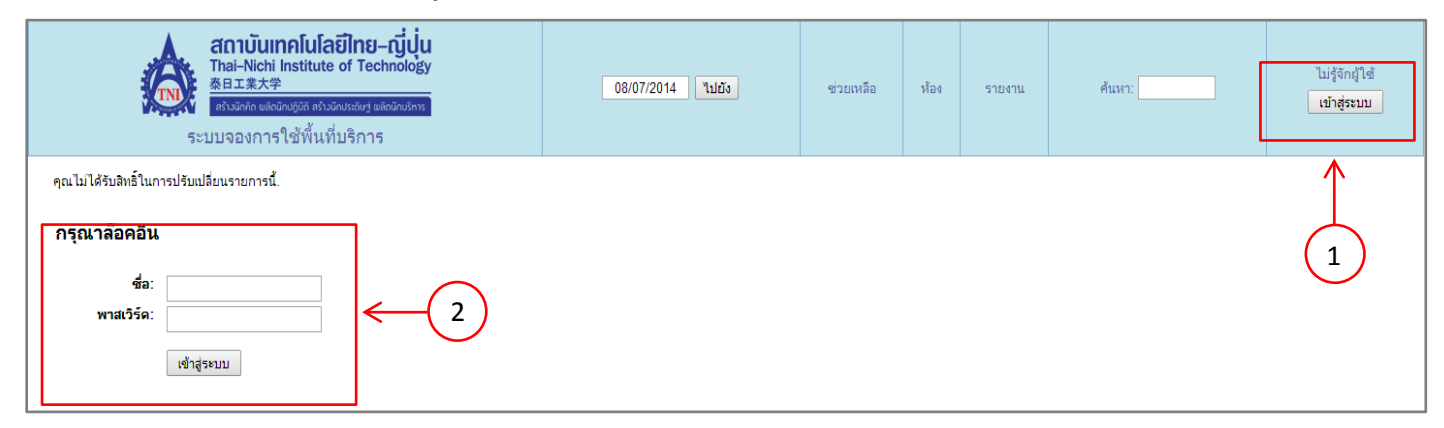

#### รูปที่ 2 หน้าจอ Log in เข้าสู่ระบบการจองห้องเรียนแบบออนไลน์

| สถาบันเทคโนโลยีไ<br>Thai-Nichi Institute of<br>海王志大学<br>まと立いののためのの<br>ちょうの                                                                                                    | <b>ทย–ญี่ปุ่น</b><br>Technology<br>เขายเฉลางการ | 03/06/2014 ไม่มีง  | ช่วยเหลือ                                                                                                | ห้อง                                        | รายงาน  | ค้นหา:                                                                                                    |                                               | คุณคือ 54123049-6<br>ออกจากระบบ                                                                              |
|----------------------------------------------------------------------------------------------------|-------------------------------------------------|--------------------|----------------------------------------------------------------------------------------------------|---------------------------------------------|---------|----------------------------------------------------------------------------------------------------|-----------------------------------------------|----------------------------------------------------------------------------------------------------|
| <u>ห็นถ์</u><br><b>อาคาร A นั้น 3</b><br>ฉาคาร A นั้น 6<br>ฉาคาร B นั้น 2<br>ฉาคาร B นั้น 2<br>ฉาคาร B นั้น 4<br>ฉาคาร B นั้น 4<br>ฉาคาร B นั้น 4<br>ฉาคาร B นั้น 7<br>ฉาคาร C นั้น 1<br>ฉาคาร C นั้น 1<br>ฉาคาร C นั้น 3<br>ฉาคาร C นั้น 3<br>ฉาคาร C นั้น 4<br>ฉาคาร C นั้น 4<br>ฉาคาร C นั้น 4<br>ฉาคาร C นั้น 4 |                                                 |                    | Wiξητη     1     9.     0.       4     5     6     11     12     13       18     19     25     26     27 | אור איז איז איז איז איז איז איז איז איז איז |         | ûημιτατι 2014        9.     0.     Wi, Wi, F.     8.       2     9.     4.5     6.7       9     10     11     12.13     14.       16     17.7     18.19     20.21     23.24     25.26     27.28       30     30     30     30     30     30     30 | 89. 9.<br>6 7.<br>13 14<br>20 21 1<br>27 28 1 | алдтяц 2014<br>а. н. над. н. а.<br>1 2 3 4 5<br>8 9 10 11 12<br>15 16 17 18 19<br>22 23 24 25 26<br>29 30 31 |
|                                                                                                    |                                                 | อังคาร 03 มิถุนายน | 2014                                                                                                    |                                             |         |                                                                                                    |                                               |                                                                                                    |
| << ก่อนหน้า                                                                                                    |                                                 | วันนี้             |                                                                                                    |                                             |         |                                                                                                    |                                               | ถัดไป >>                                                                                                    |
| 10an: A304 (75)<br>08:00                                                                                                    | A309 (30)                                       | A310 (30)          |                                                                                                    |                                             | A313 (7 | 5)                                                                                                    | A314                                          | (75)                                                                                                    |
| 08:30                                                                                                    |                                                 |                    |                                                                                                    |                                             |         |                                                                                                    |                                               |                                                                                                    |
| 09:00                                                                                                    |                                                 |                    |                                                                                                    |                                             |         |                                                                                                    |                                               |                                                                                                    |
| 09:30                                                                                                    |                                                 |                    |                                                                                                    |                                             |         |                                                                                                    |                                               |                                                                                                    |
| 10:00                                                                                                    |                                                 |                    |                                                                                                    |                                             |         |                                                                                                    |                                               |                                                                                                    |
| 10:30                                                                                                    |                                                 |                    |                                                                                                    |                                             |         |                                                                                                    |                                               |                                                                                                    |
| 11:00                                                                                                    |                                                 |                    |                                                                                                    |                                             |         |                                                                                                    |                                               |                                                                                                    |
| 11:30                                                                                                    |                                                 |                    |                                                                                                    |                                             |         |                                                                                                    |                                               |                                                                                                    |
| 12:00                                                                                                    |                                                 |                    |                                                                                                    |                                             |         |                                                                                                    |                                               |                                                                                                    |

รูปที่ 3 หน้าจอหลังจากที่ผู้ใช้งาน Log in เข้าสู่ระบบเป็นที่เรียบร้อย

- ทำการจองห้องเรียน : มีขั้นตอนดังนี้
  - 2.1 เลือกสถานที่/ อาคาร
  - 2.2 เลือกวันและเวลาที่ต้องการจอง ระบบฯ จะแสดงหน้าจอ ดังรูปที่ 5
  - 2.3 กำหนดรายละเอียดการจองห้องเรียน

ตัวอย่าง(รูปที่ 4) ในที่นี้เลือก อาการ A, ห้อง A310, วันที่ 3 มิถุนายน 2014, เวลา 09.00 น.

| สถาบันเทคโนโลยีไทย–ญี่ปุ่น<br>Thai-Nichi Institute of Technology<br>普里案大学<br>เรียนจองการใช้พื้นที่บริการ                                                                                                    | 03/06/2014 ไม่มีอ  | ช่วยเหลือ                                                         | ห้อง                                                                                   | รายงาน                                                                        | ค้นหา:                                                                                                  |                                             | คุณคือ 54123049-6<br>ออกจากระบบ                                                                                                 |
|----------------------------------------------------------------------------------------------------|--------------------|-------------------------------------------------------------------|----------------------------------------------------------------------------------------|-------------------------------------------------------------------------------|----------------------------------------------------------------------------------------------------|---------------------------------------------|----------------------------------------------------------------------------------------------------|
| รับบั<br>ลาคาร A จัน 3<br>ลาคาร A จัน 6<br>ลาคาร B จัน 2<br>ลาคาร B จัน 2<br>ลาคาร B จัน 3<br>ลาคาร B จัน 4<br>ลาคาร B จัน 4<br>ลาคาร B จัน 6<br>ลาคาร B จัน 6<br>ลาคาร C จัน 1<br>ลาคาร C จัน 1<br>ลาคาร C จัน 1<br>ลาคาร C จัน 3<br>ลาคาร C จัน 3<br>ลาคาร C จัน 4<br>ลาคาร C จัน 4 |                    | William<br>D1. 9. 0.<br>4 5 6<br>11 12 13<br>18 19 20<br>25 26 27 | Ν.     ΝΩ.       1     1       7     8       14     15       21     22       28     29 | 4<br>f, f, f, p<br>2 3 1<br>9 10 8<br>9 10 8<br>2 3 2<br>23 24 25<br>30 31 25 | Înquranu 2014 1. 9. 0. 91. 91. 9 2 9 4 5 6 1 9 10 11 12 13 5 16 17 18 19 20 2 23 24 25 26 27 3 30 30 30 | ส. อา.<br>7<br>14 6<br>21 13<br>28 20<br>27 | nsngneu 2014<br>9. 0. 11. Yuq, rf. 8.<br>1 2 3 4 5<br>7 8 9 10 11 12<br>14 15 16 17 7 18 19<br>21 22 23 24 25 26<br>28 29 30 31 |
|                                                                                                    | อังคาร 03 มิถุนายน | 2014                                                              |                                                                                        |                                                                               |                                                                                                    |                                             |                                                                                                    |
| << ก่อนหน้า                                                                                                    | วันนี้             |                                                                   |                                                                                        |                                                                               |                                                                                                    |                                             | ถัดไป >>                                                                                                    |
| 12011: A304 (75) A309 (30)                                                                                                    | A310 (30)          |                                                                   |                                                                                        | A313 (7                                                                       | 76)                                                                                                    |                                             | A314 (75)                                                                                                    |
| 08:30<br>09:00<br>10:00<br>10:00<br>11:00<br>11:00<br>11:00<br>11:00                                                                                                    | r                  |                                                                   | P                                                                                      |                                                                               |                                                                                                    |                                             |                                                                                                    |

รูปที่ 4 หน้าจอแสดงการเริ่มทำรายการจองห้องเรียน

| เพิ่มข้อมูล               |                                                          |
|---------------------------|----------------------------------------------------------|
| คำอธิบายโดยย่อ:           |                                                          |
| คำอธิบายโดย               |                                                          |
| ละเอียด:<br>(ว่วมวมคม     |                                                          |
| (งานวนหน,<br>ภายใน/ภายนอก |                                                          |
| เป็นต้น.)                 |                                                          |
|                           |                                                          |
|                           |                                                          |
| เรมตน:                    | 03/06/2014 09:00 ▼ U11/32u                               |
| สินสุด:                   | 03/06/201410:00 (1 ชัวโมง) ▼                             |
| พื้นที่:                  | อาคาร A ชั้น 3 ▼                                         |
| ห้อง:                     | A304 🔺 ไข้ Control+Click เพื่อเลือกมากว่า 1 ห้อง<br>A309 |
|                           | A310                                                     |
|                           | A314 -                                                   |
| ชนิด:                     | ภายใน ▼                                                  |
| ยืนยันสถานะ:              | ⊖ ยังไม่แน่นอน 💿 ยืนยัน                                  |
| ทำซ้ำประเภท :             | € لنا                                                    |
|                           | 🔘 ทุกวัน                                                 |
|                           | ◯ ทุกสัปดาห์                                             |
|                           | 🔍 ทุกเดือน                                               |
|                           | © ทุกปี                                                  |
| ทำซ้ำวันสิ้นสุด:          | 03/06/2014                                               |
| ข้ามการจองที่ซ้ำกัน:      |                                                          |
|                           |                                                          |
| ส้อมออัน                  | 11.12 / /                                                |
| รายหาเพท                  |                                                          |

รูปที่ 5 หน้าจอการเพิ่มรายการจองห้องเรียน

รายละเอียดหน้าจอเพิ่มรายการจอง

- คำอธิบายโดยย่อ : วัตถุประสงค์ในการขอใช้ห้องอย่างย่อ
- คำอธิบายโดยละเอียด : ระบุรายละเอียดการใช้งาน เช่น จำนวนคน, ภายใน/ภายนอก เป็นต้น
- เริ่มต้น : วันที่และช่วงเวลาที่ต้องการขอใช้งาน หากต้องการใช้ตลอดวัน 🗹 ทั้งวัน
- สิ้นสุด \*\* : เวลาที่สิ้นสุดการขอใช้งาน <u>ในส่วนนี้ไม่ต้องเปลี่ยนวันที่</u> หากต้องหากจองซ้ำ หลายๆ วันให้ไปเปลี่ยนวันในหัวข้อ <u>ทำซ้ำวันสิ้นสุด</u> ที่อยู่ด้านล่างแทน
- พื้นที่ : อาการชั้นเรียนที่จะทำการจอง
- ห้อง : ห้องเรียนที่จะทำการจอง
- ชนิด : แบบภายใน, ภายนอก
- ยืนยันสถานะ : ยืนยันการจอง/ ไม่แน่นอนในการจอง

- ทำซ้ำประเภท : ชนิดที่ทำการจองซ้ำ
- ทำซ้ำวันสิ้นสุด : <u>วันที่สิ้นสุดการจองซ้</u>ำ หากมีการจองซ้ำในวันที่หรือช่วงเวลาเดิมในวันอื่น

หลังจากที่ได้ทำการกรอดข้อมูลการจองห้องเรียนครบถ้วนแล้ว ให้กดปุ่มบันทึกระบบจะแสดงหน้าจอ ดังรูปที่ 6 และเมื่อคลิกตรงชื่อรายการที่มีการจองแล้วระบบจะแสดงหน้าจอรูปที่ (6.1) เพื่อแสดงรายละเอียดการจองห้อง

|                         |           | 4                             | วันทร์ 07 กรกฎาคม 2014 |            |           |  |  |  |  |
|-------------------------|-----------|-------------------------------|------------------------|------------|-----------|--|--|--|--|
| << ก่อนหน้า วันนี้ ถัดไ |           |                               |                        |            |           |  |  |  |  |
| ເວລາ:                   | A304 (75) | A309 (30)                     | A310 (30)              | A313 (75)  | A314 (75) |  |  |  |  |
| 08:00                   |           |                               | ENL-101.17             |            |           |  |  |  |  |
| 08:30                   |           |                               |                        |            |           |  |  |  |  |
| 09:00                   |           |                               |                        |            |           |  |  |  |  |
| 09:30                   | PRE-041.1 | ENL-101.34                    | JPN-101.17             | ENL-101.33 | IBM-405.2 |  |  |  |  |
| 10:00                   |           |                               |                        |            |           |  |  |  |  |
| 10:30                   |           |                               |                        |            |           |  |  |  |  |
| 11:00                   | ENL-101.2 | BIS-407 IT innovation and new | ENL-101.4              |            |           |  |  |  |  |
| 11:30                   |           | rechnology                    |                        |            |           |  |  |  |  |
| 12:00                   |           |                               |                        |            | -         |  |  |  |  |
| 12:30                   | JPN-31.5  |                               | ENL-201.20             |            |           |  |  |  |  |
| 13:00                   |           |                               |                        |            |           |  |  |  |  |
| 13:30                   |           |                               |                        |            |           |  |  |  |  |
| 14:00                   | JPN-301.1 |                               | JPN-101.7              | BUS-104.4  | SCM-201.1 |  |  |  |  |
| 14:30                   |           |                               |                        |            |           |  |  |  |  |
| 15:00                   |           |                               |                        |            |           |  |  |  |  |
| 15:30                   |           |                               |                        |            |           |  |  |  |  |
| 16:00                   |           |                               |                        |            |           |  |  |  |  |
| 16:30                   |           |                               |                        |            |           |  |  |  |  |
| 17:00                   |           |                               |                        |            |           |  |  |  |  |

รูปที่ 6 แสดงหน้าจอตารางที่มีการจองไว้แล้ว

| ทดสอบ                                                               |                                    |                            |
|---------------------------------------------------------------------|------------------------------------|----------------------------|
| รายละเอียด:                                                         | ทดสอบ                              |                            |
| ยืนยันสถานะ:                                                        | ยืนยัน                             | แสดงข้อมอออนอะเอียออออออ   |
| ห้อง:                                                               | อาคาร A ชั้น 3 - A310              | < แสดงขอมูลรายสะเขยดการจอง |
| เวลาเริ่มต้น:                                                       | 09:00:00 - จันทร์ 02 มิถุนายน 2014 |                            |
| ช่วงเวลา:                                                           | 1 ชั่วโมง                          |                            |
| เวลาสิ้นสุด:                                                        | 10:00:00 - จันทร์ 02 มิถุนายน 2014 |                            |
| ชนิด:                                                               | ภายใน                              |                            |
| สร้างโดย:                                                           | 54123049-6                         |                            |
| อัพเดทล่าสุด:                                                       | 16:23:49 - อังคาร 08 กรกฎาคม 2014  |                            |
| ทำซ้ำประเภท :                                                       | ไม่                                |                            |
| แก้ไขข้อมูล<br>ลบ<br>คัดลอก<br>กรอกข้อมูลส่งออะ<br>ช้อนออันไปยังอ่อ | < — เมนูสำหรับแก้ไขรายการ<br>ก     |                            |

### รูปที่ 6.1 แสดงรายละเอียดการจองห้อง

รายละเอียดหน้าจอจองห้อง

- แสดงข้อมูลรายละเอียดการจองห้อง
- เมนูสำหรับแก้ไขรายการ มีดังนี้
  - แก้ไขรายการ ( Edit Entry ) : แก้ไขรายการ
  - o ลบ ( Delete Entry ) : ลบรายการการจอง
  - คัดลอก ( Copy Entry ) : คัดลอกรายการการจอง
  - กรอกข้อมูลส่งออก : ดาวน์โหลดออกมาเป็นไฟล์เอกสาร
  - กลับไปหน้าที่แล้ว ( Return to previous page ) : กลับหน้าเดิม
- เมื่อไม่ต้องการแก้ไขข้อมูลการจองห้องเรียนให้เลือกกลับไปหน้าที่แล้ว ( Return to previous page ) ระบบจะทำการส่งอีเมล์แจ้งไปยังผู้เกี่ยวข้องโดยอัตโนมัติ\* และผู้ทำการจองห้องเรียน พร้อมทั้งแสดงข้อมูลการจองห้องเรียน

### 2. วิธีการแก้ไขข้อมูลการจองห้องเรียน

เมื่อผู้ใช้งานต้องการแก้ไขข้อมูลการจองห้องเรียนให้ทำการเลือกรายการที่ต้องการแก้ไข ระบบจะแสดงหน้าจอ ดังรูปที่ 6 (ระบบจะอนุญาตเฉพาะผู้ที่เป็นผู้จองห้องเรียนนั้นๆ และadmin ระบบเท่านั้นที่สามารถแก้ไขข้อมูลการ จองห้องเรียน) และเมื่อผู้ใช้งานแก้ไขเป็นที่เรียบร้อยแล้วให้กดปุ่มบันทึก ระบบฯจะทำการส่งอีเมล์แจ้งไปยัง ผู้เกี่ยวข้องอัตโนม<u>ัติ พร้อมทั้งแสดงข้อมูลการแก้ไขการจองห้องเรียน</u>

| คำอธิบายโดยย่อ:                                                   | ทดสอบ                                    |
|-------------------------------------------------------------------|------------------------------------------|
| คำอธิบายโดย<br>ละเอียด∶<br>(จำนวนคน,<br>ภายใน/ภายนอก<br>เป็นต้น.) | ทดสอบ                                    |
| เริ่มต้น:                                                         | 02/06/2014 09:00 🔻 🗆 ทั้งวัน             |
| สิ้นสุด:                                                          | 02/06/2014 10:00 (1 ชั่วโมง) ▼           |
| พื้นที่:                                                          | อาคาร A ชั้น 3 🔻                         |
| ห้อง:                                                             | A304 ∧<br>A309<br>A310<br>A313<br>A314 ✓ |
| ชนิด:                                                             | ภายใน ▼                                  |
| ยืนยันสถานะ:                                                      | ⊖ ยังไม่แน่นอน ® ยืนยัน                  |
| ย้อนกลับ                                                          | บันทึก 🗸 🇸                               |

รูปที่ 6 หน้าจอแสดงการแก้ไขข้อมูลการจองห้องเรียน

กรณีที่ผู้ใช้งานต้องการทำรายการจอง โดยมีรายละเอียดเหมือนกันรายการที่เคยจองไว้ ผู้ใช้งานสามารถคัดลอกรายการ เดิมได้จากเมนูคัดลอกรายการ ในหน้าจอแสดงรายการจองได้โดยไม่ต้องทำรายการใหม่อีก

## 3. การดูรายงานและพิมพ์รายงานการจองห้อง

ผู้ใช้งานสามารถเลือกดูรายการจองห้องได้จากเมนูรายงาน หลังจากนั้นผู้ใช้งานสามารถกำหนดช่วงเวลาที่ ต้องการให้แสดงรายงาน โดยระบุวันเดือนปีและรายละเอียดต่างๆ ดังรูปที่ **9** 

| รายงานเกี่ยวกับการ         | ประชุม                                                      |
|----------------------------|-------------------------------------------------------------|
| กฎเกณฑ์การศ้นหา            |                                                             |
| วันเริ่มต้นรายงาน:         | 08/07/2014                                                  |
| วันสิ้นสุดรายงาน:          | 06/09/2014                                                  |
| จับคู่พื้นที่:             |                                                             |
| จับคู่ห้อง:                |                                                             |
| ຈັບຄູ່ชนิด:                | ภายนอก ▲ ใช้ คอลโหรล คลิก เพื่อเลือกมากกว่า 1 ชนิด<br>ภายใน |
| ตรงกับคำอธิบายโดยย่อ :     |                                                             |
| ตรงกับคำอธิบายทั้งหมด:     |                                                             |
| สร้างโดย:                  |                                                             |
| ยืนยันสถานะ:               | ๎๏ทั้งหมด ◯ยืนยัน ◯ยังไม่แน่นอน                             |
| ตัวเลือกเอาท์พุท           |                                                             |
| Output:                    | ● รายงาน O Summary                                          |
| Format:                    | ● HTML ● CSV ● ical                                         |
| แยกประเภทการรายงาน<br>โดย: | ® Room _ © เริ่ม วันที่/เวลา                                |
| สรุปโดย:                   | ⊛รายละเอียดโดยย่อ ◯ ผู้สร้าง ◯ ชนิด                         |
|                            | อ่านรายงาน                                                  |

รูปที่ 9 การออกรายงานการใช้ห้อง

รายละเอียดหน้าจอ

- วันที่เริ่มต้นรายงาน ( Report start date ): เลือกวันเดือนปีที่เริ่มแสดงรายงาน
- วันที่สิ้นสุดรายงาน ( Report end date ): เลือกวันเดือนปีที่สิ้นสุดการแสดง
- จับคู่พื้นที่ ( Match area ): ชื่ออาคาร
- จับคู่ห้อง ( Match room ): ชื่อห้อง
- จับคู่เลือก ( Macth type ): ชนิดที่ต้องการเลือก
- ตรงกับคำอธิบายโดยย่อ ( Macth brief description ): คำค้นหาหัวข้อการใช้งาน
- ตรงกับคำอธิบายทั้งหมด ( Macth full description ): คำค้นหารายละเอียดการใช้
- สร้างโดย ( Created by ): ชื่อผู้ขอจอง
- ยืนยันสถานะ : รูปแบบสถานะที่ต้องการดูรายงาน
- Output : รูปแบบรายงาน

- Format : รูปแบบที่ต้องการแสดงรายงาน
- แยกประเภทรายงานโดย ( Display in report ): เรียงลำดับโดย
- สรุปโดย ( Summarize by ): แสดงผลรวมจาก

ตัวอย่างรายงานที่ได้จากระบบ

| 1 ค้นพบการกระ    | อกข้อมูล       |        |                                    |                                    |            |              |        |                |               |         |
|------------------|----------------|--------|------------------------------------|------------------------------------|------------|--------------|--------|----------------|---------------|---------|
|                  |                |        |                                    |                                    |            |              |        |                | แสดง / ช่อน เ | คอลัมน์ |
| แสดง 25 🔻 แล     | ci             |        |                                    |                                    |            |              |        | ค้นหา:         |               |         |
| คำอธิบายโดย      | : พื้นที่ 🔶    | ห้อง 🍦 | เวลาเริ่มต้น 🖕                     | เวลาสิ้นสุด 👙                      | ช่วงเวลา 👙 | รายละเอียด 🌢 | ชนิด 🌲 | สร้างโดย       | ยืนยันสถานะ 🛔 | อัพเดง  |
| ทดสอบ            | อาคาร A ชั้น 3 | A310   | 09:00:00 - จันทร์ 02 มิถุนายน 2014 | 10:00:00 - จันทร์ 02 มิถุนายน 2014 | 1 ชั่วโมง  | ทดสอบ        | ภายใน  | 54123049-6     | ยืนยัน        | 17:03:  |
|                  | 4              |        |                                    |                                    |            |              |        |                |               | •       |
| แสดง 1 ถึง 1 จาก | 1 ແຄວ          |        |                                    |                                    |            |              |        | โริ่มต้น ก่อนห | เน้า 1 ถัดไป  | สุดท้าย |

รูปที่ 10.1 ตัวอย่างรายงานที่พิมพ์ออกจากระบบ แบบเลือกการแสดงผลOutput รายงาน

| 1 ค้นพบ | การกรอกข้      | ່ວນູລ       |            |                |
|---------|----------------|-------------|------------|----------------|
| สรุป(   | ักรอกร         | ข้อมู       | ล) ราย     | <b>มชั่ว</b> ' |
|         | อาคาร A<br>A31 | ชั้น 3<br>0 | ทั้งหมด (  | ເວລາ)          |
|         | กรอกข้อมูล     | ชั่วโมง     | กรอกข้อมูล | ชั่วโมง        |
| ทดสอบ   | (1)            | 1.00        | (1)        | 1.00           |
| ทั้งหมด | (1)            | 1.00        | (1)        | 1.00           |

รูปที่ 10.2 ตัวอย่างรายงานที่พิมพ์ออกจากระบบ แบบเลือกการแสดงผลOutput Summary

4. ผู้ใช้งานสามารถทำการค้นหารายการจอง ต่างๆ ได้จากเมนู Search โดยพิมพ์ข้อความที่ต้องการในช่อง

Search ระบบจะแสดงหน้าจอดังรูปที่ 11

| ผลการค้นหาสำหรับ: " <mark>ทดสอบ</mark> " |            |                                    |                          |
|------------------------------------------|------------|------------------------------------|--------------------------|
|                                          |            |                                    | แสดง / ช่อน คอลัมน์      |
| แสดง 25 💌 แถว                            |            |                                    | ค้นหา:                   |
| คำอธิบายโดยย่อ ^                         | สร้างโดย 🛔 | เวลาเริ่มต้น 🗳                     | รายละเอียด 👌             |
| ทดสอบ                                    | 54123049-6 | 09:00:00 - จันทร์ 02 มิถุนายน 2014 | ทดสอบ                    |
| แสดง 1 ถึง 1 จาก 1 แถว                   |            | ไร้มดัน                            | ก่อนหน้า 1 ถัดไป สุดท้าย |

# รูปที่ 11 หน้าจอแสดงรายการค้นหา